## Adjust Histogram Bin Width

To change the bin width of a histogram:

- 1) Select *Graph→Histogram*
- If necessary, move the appropriate variable to the *Select column(s)* box on the left.
- 3) Enter a new width in the *Bins: Width:* textbox.

Then click *Compute* in the bottom right corner of the Histogram dialogue box.

|                                                                                                    | N MIN | - |
|----------------------------------------------------------------------------------------------------|-------|---|
| ogram                                                                                                    |       | l |
| Select column(s):                                                                                                    |       |   |
| Age                                                                                                    | Age   |   |
| Where:                                                                                                    |       |   |
| optional                                                                                                    | Build |   |
| Group by:<br>optional \$<br>Type:<br>Frequency \$                                                                                |       |   |
| Bins:<br>Start at:optional<br>Width: 10                                                                                          |       |   |
| Display options:<br>Overlay distrib.:optional \$                                                                                 |       |   |
| Start at.  ••optional-•    Width:  10    Display options:  Overlay distrib.:    Overlay distrib.: optional +    Value above bar: |       |   |